## ¿Cómo **reservar** y **renovar** libros?

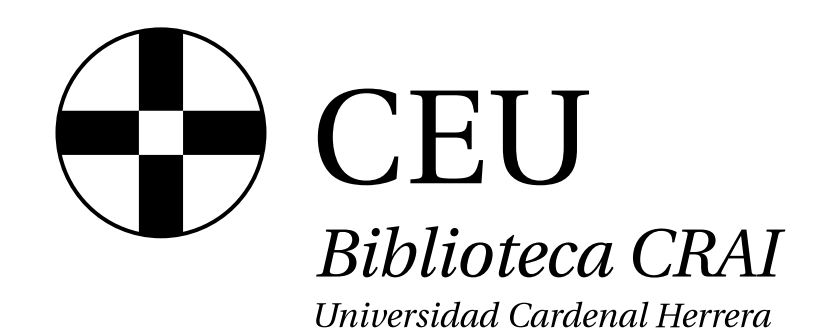

Entra en la página web de la Biblioteca - CRAI https://www.uchceu.es/servicios/biblioteca-crai En la barra de búsqueda del catálogo, CCESO clica en "Búsqueda avanzada". Iniciar sesión Una vez dentro, localiza en la parte superior: INICIO Si tienes iniciada la sesión en Office 365, podrás acceder directamente, si no, deberás introducir tu correo y contraseña **SESIÓN** institucional. Préstamos Una vez dentro, clicando sobre "Mi cuenta" Solicitudes Historial de préstan Podrás ver la siguiente información: tus préstamos solicitudes de reserva búsquedas guardadas Listas guardada • etc... Perfil Cerrar sesión En este apartado, encontrarás todos los documentos que tienes en préstamo, así como su fecha de vencimiento.

Seleccionando el material, podrás "Renovar materiales"

Renovar materiales

Accediendo al material que deseas reservar, encontrarás la opción de reserva.

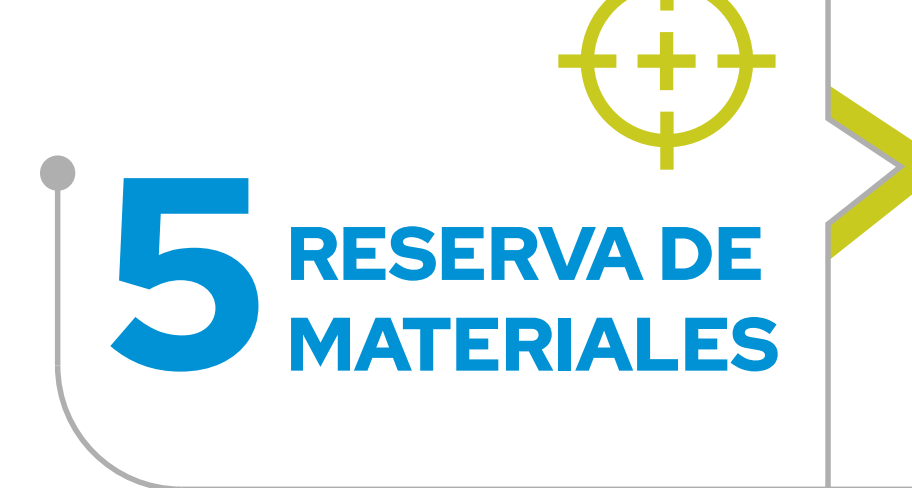

| Opciones de acceso                                                                                                | Opciones de acceso                                                                                                    |
|----------------------------------------------------------------------------------------------------|----------------------------------------------------------------------------------------------------|
| ✓ Disponible<br>Universidad Cardenal Herrera-CEU<br>Biblioteca Campus Valencia<br>Sala - Prestable<br>611 ROD ana | En préstamo, Vence el 03/03/2025<br>Universidad Cardenal Herrera-CEU<br>Biblioteca Campus Valencia<br>Sala - Prestable<br>636 BLA gui<br>Ver toda la disponibilidad |
| Reservar                                                                                                    | Reservar                                                                                                    |
| Ejemplar disponible                                                                                               | Ejemplar prestado                                                                                                    |
| ejemplares disponibles,                                                                                           | Una vez realizada la reser                                                                                                    |

Los ejemplares disponibles, l puedes reservarlos o recogerlos a en la biblioteca sin reserva.

Una vez realizada la reserva, **te avisaremos por correo electrónico** cuándo podrás pasar a recogerlo.

RENOVA

PRÉSTAMOS

www.uchceu.es/servicios/biblioteca-crai

## How to place a hold and renew books?

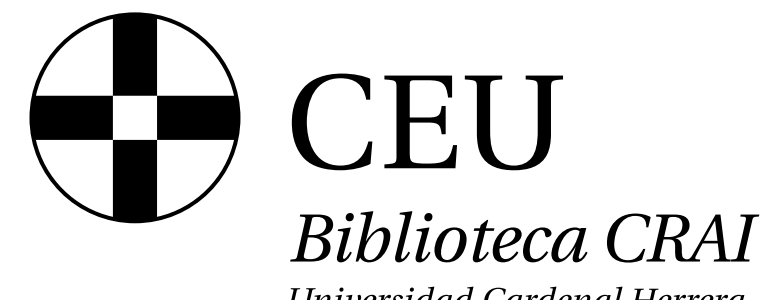

Universidad Cardenal Herrera

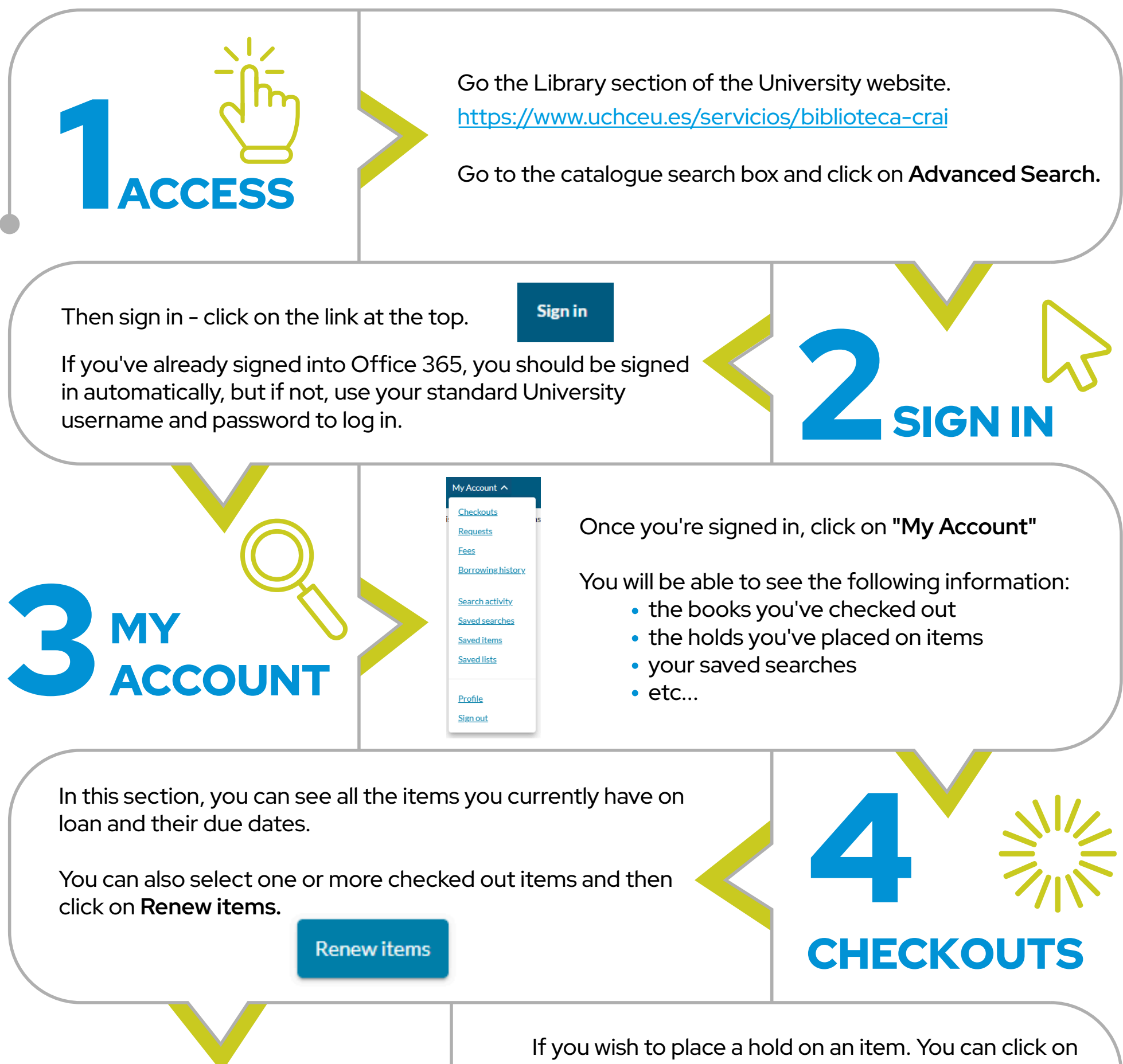

the "Place Hold" button on the right-hand side.

## **PLACING A HOLD ON ITEMS**

| Access Option                 | 5            |  |
|-------------------------------|--------------|--|
| 🗸 Available                   |              |  |
| Universidad Cardenal Her      | rera-CEU     |  |
| Biblioteca Campus Va          | encia        |  |
| Sala - Prestable              |              |  |
| 611 TOR pri                   |              |  |
| 9 Available at Biblioteca Cam | pus Valencia |  |
| Place Hold                    |              |  |

Example of placing a hold on an item that is available

The available copies can be reserved, or you can pick them up at the library without a reservation.

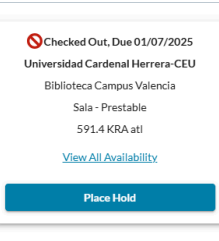

Access Options

Example of placing a hold on an item that is currently on loan to another user

After you have placed the hold, we will send you an email to notify you when the item is ready for you to collect.

www.uchceu.es/servicios/biblioteca-crai

## Comment réserver et renouveler des livres

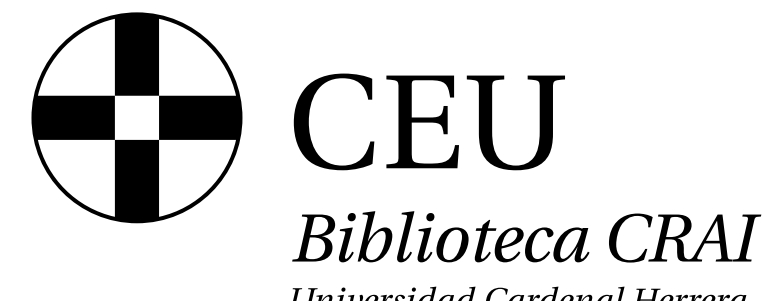

Universidad Cardenal Herrera

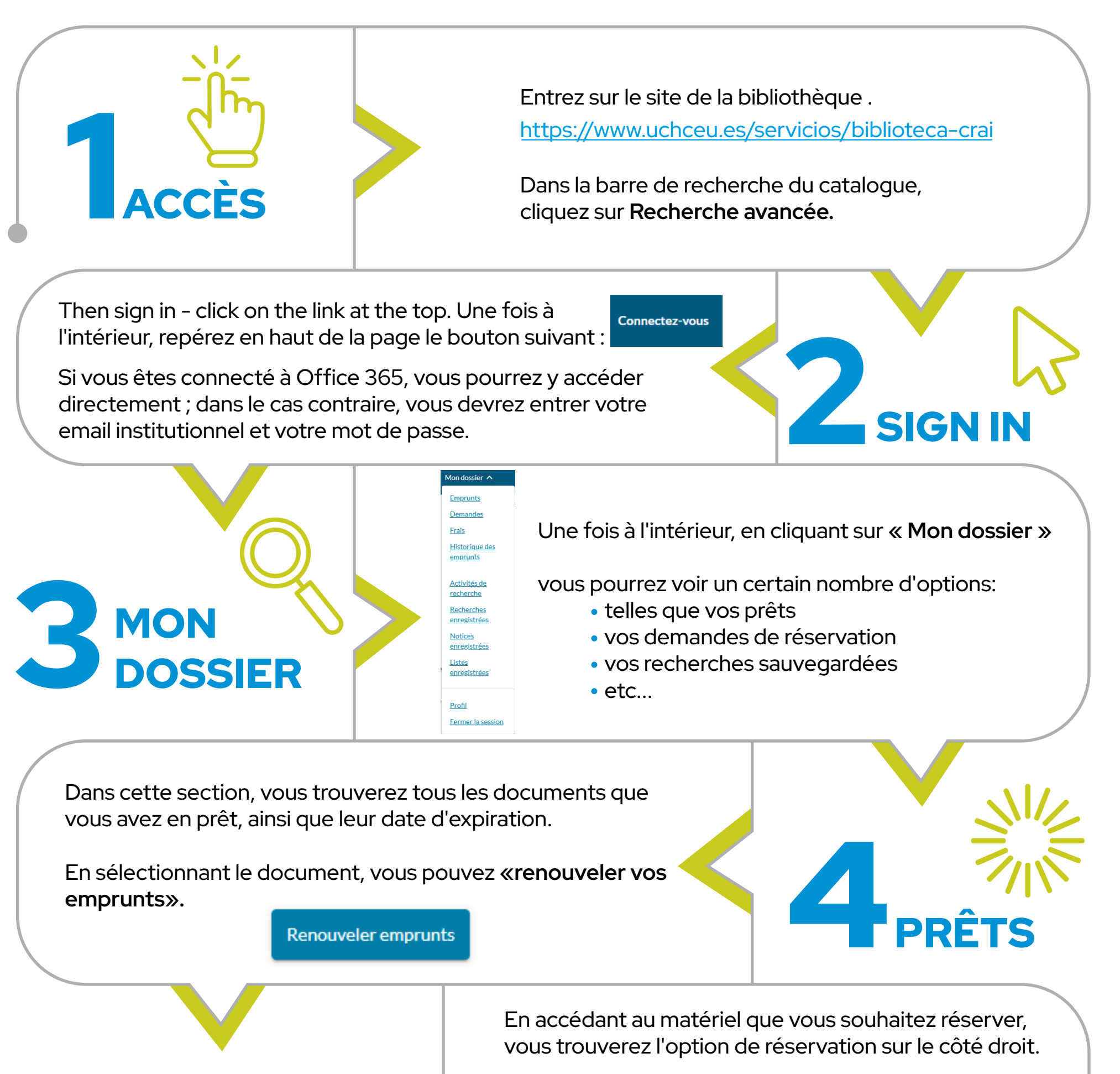

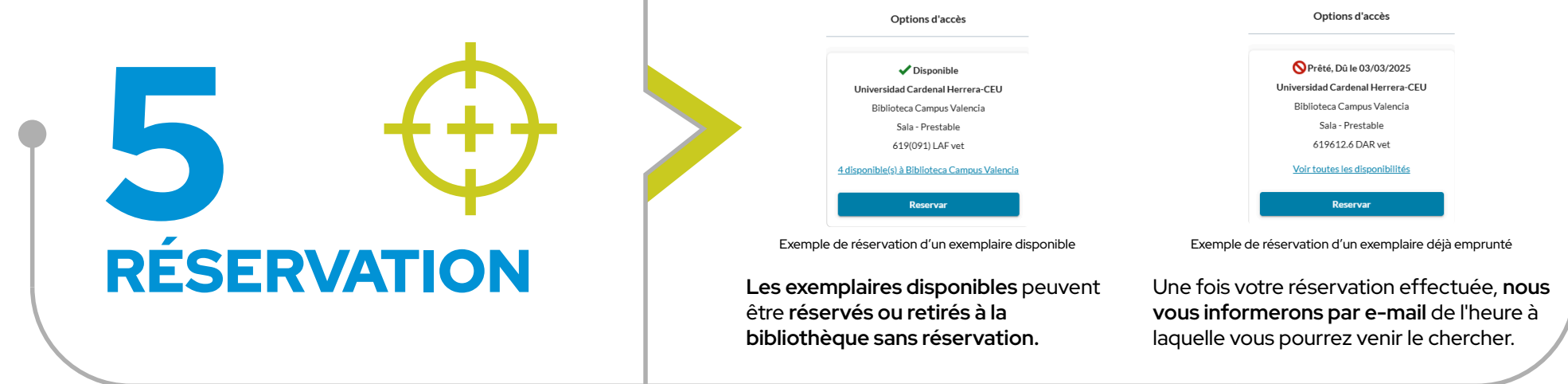

www.uchceu.es/servicios/biblioteca-crai